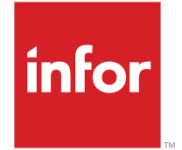

Infor CloudSuite Industrial Mexico Localization User Guide

#### Copyright © 2013 Infor

#### **Important Notices**

The material contained in this publication (including any supplementary information) constitutes and contains confidential and proprietary information of Infor.

By gaining access to the attached, you acknowledge and agree that the material (including any modification, translation or adaptation of the material) and all copyright, trade secrets and all other right, title and interest therein, are the sole property of Infor and that you shall not gain right, title or interest in the material (including any modification, translation or adaptation of the material) by virtue of your review thereof other than the non-exclusive right to use the material solely in connection with and the furtherance of your license and use of software made available to your company from Infor pursuant to a separate agreement, the terms of which separate agreement shall govern your use of this material and all supplemental related materials ("Purpose").

In addition, by accessing the enclosed material, you acknowledge and agree that you are required to maintain such material in strict confidence and that your use of such material is limited to the Purpose described above. Although Infor has taken due care to ensure that the material included in this publication is accurate and complete, Infor cannot warrant that the information contained in this publication is complete, does not contain typographical or other errors, or will meet your specific requirements. As such, Infor does not assume and hereby disclaims all liability, consequential or otherwise, for any loss or damage to any person or entity which is caused by or relates to errors or omissions in this publication (including any supplementary information), whether such errors or omissions result from negligence, accident or any other cause.

Without limitation, U.S. export control laws and other applicable export and import laws govern your use of this material and you will neither export or re-export, directly or indirectly, this material nor any related materials or supplemental information in violation of such laws, or use such materials for any purpose prohibited by such laws.

#### Trademark Acknowledgements

The word and design marks set forth herein are trademarks and/or registered trademarks of Infor and/or related affiliates and subsidiaries. All rights reserved. All other company, product, trade or service names referenced may be registered trademarks or trademarks of their respective owners.

## **Table of Contents**

| About the Mexico Localization                                | .7 |
|--------------------------------------------------------------|----|
| About SAT Payments and Reporting                             | .7 |
| Making VAT Payments                                          | .7 |
| Generating IETU Reports                                      | .7 |
| Generating DIOT Reports                                      | .8 |
| Generating A/P VAT Transfer Records                          | .8 |
| Generating A/R VAT Transfer Records                          | .8 |
| Generating DIOT Reports                                      | .9 |
| Modifying Mexican DIOT/IETU Voucher Distribution Adjustments | .9 |
| Modifying VAT Voucher Distribution Adjustments               | 10 |
| Specifying Mexican SAT Tax Parameters                        | 10 |
| Viewing and Printing IETU Reports                            | 11 |
| Viewing and Printing VAT AR/AP Reports                       | 12 |
| Index                                                        | 13 |

## About the Mexico Localization

These are the forms associated with the Mexico Localization:

- Mexican SAT Parameters
- Mexican DIOT/IETU Voucher Distribution Adjustments
- Mexican VAT Transfer Detail Distribution Adjustments
- Mexican DIOT Report
- Mexican IETU Report
- Mexican VAT A/P Transfer Utility
- Mexican VAT A/R Transfer Utility
- Mexican VAT AR/AP Transferred Report

## About SAT Payments and Reporting

Use the forms in the Mexico Localization module to make Value Added Tax (VAT) payments and submit DIOT and IETU reports to the SAT.

### Making VAT Payments

If your organization does business in Mexico, you must make a VAT payment. The amount of the payment is the VAT amount paid by your customers minus the amount you paid to vendors. VAT payments from your customers are recorded in the appropriate AP Tax Account. When the payments or deposits are reconciled with the bank, the required VAT payment amount is calculated. This amount is then transferred to the VAT AR Received Account from which it will be paid to the SAT. To make VAT payments:

- 1 Use the Mexican VAT Transfer Detail form to add VAT information to vendor records.
- 2 Use the Mexican VAT A/P Transfer Utility and the **Mexican VAT A/R Transfer Utility** forms to generate transfer records for accounts payable and accounts receivable.
- **3** Use the Mexican VAT AR/AP Transferred Report form to view and print reports of transferred VAT records.

### **Generating IETU Reports**

If your organization does business in Mexico, you must send a monthly IETU report to the SAT. This report lists the total income receive by accounts receivable invoices and the total expenses paid on account payable invoices as deductions within a period. This information is used to calculate the flat tax amount. To generate IETU reports:

- 1 Use the Vendors form to specify IETU information for each vendor.
- 2 Use the **Voucher Adjustment Distribution** form to add IETU information to voucher adjustment distributions.
- **3** Use the **Mexican DIOT/IETU Voucher Distribution Adjustments** form to add IETU information to transaction records.
- 4 Use the **Mexican IETU Report** form to view and print IETU reports.

### **Generating DIOT Reports**

If your organization does business in Mexico, you must send a monthly DIOT report to the SAT. This report lists the total expenses paid on accounts payable invoices. To generate DIOT reports:

- 1 Use the **Vendors** form to specify DIOT information for each vendor.
- 2 Use the **Voucher Adjustment Distribution** form to add DIOT information to voucher adjustment distributions.
- 3 Use the **Mexican DIOT/IETU Voucher Distribution Adjustments** form to add DIOT information to transaction records.
- 4 Use the **Mexican DIOT Report** form to generate DIOT report files.
- 5 Import the file through the SAT Web portal (www.sat.gob.mx).

### Generating A/P VAT Transfer Records

To generate A/P VAT transfer records:

- 1 Open the Mexican VAT A/P Transfer Utility form.
- 2 Specify starting and ending reconciliation dates for the report.
- 3 Specify starting and ending bank codes for the report.
- 4 To view records, select Preview. To submit records, select Commit.
- 5 Click Process.

## Generating A/R VAT Transfer Records

To generate A/R VAT transfer records:

- 1 Open the Mexican VAT A/R Transfer Utility form.
- 2 Specify starting and ending reconciliation dates for the report.
- 3 Specify starting and ending bank codes for the report.

- 4 To view records, select Preview. To submit records, select Commit.
- 5 Click Process.

## **Generating DIOT Reports**

To generate DIOT reports for regular and exceptional transactions:

- 1 Open the Mexican DIOT Report form.
- 2 Specify this information:

#### Period

Specify the fiscal period for which to display DIOT transactions.

Year

Specify the fiscal year for which to display DIOT transactions.

#### Reprint

Select to include new transactions in a previously generated report.

#### Close

Select to close the accounting period, preventing additional transaction from affecting the DIOT file sent to the SAT.

- 3 To determine the level of detail to display, select **Detail** or **Summarize**.
- 4 Specify the starting and ending reconciliation dates.
- 5 Optionally, click **Print** to print the report.
- 6 To generate the report file to be imported through the SAT Web portal, click **Commit**.

## Modifying Mexican DIOT/IETU Voucher Distribution Adjustments

To modify voucher distribution adjustments with DIOT and IETU information:

- 1 Open the Mexican DIOT/IETU Voucher Distribution Adjustments form.
- 2 Select an account to modify.
- 3 Specify or review this information:

Apply for IETU Select if the transactions of this account apply for IETU. IETU Classification Specify an IETU Classification. DIOT Transaction Type Specify a DIOT rate type.

**Tax Reg Num Type** Specify the tax regulation number type.

Tax Reg Num

Specify the tax regulation number.

**Tax Reg Num Foreign** 

Select if the vendor has a foreign tax regulation number.

Vendor Name

The vendor name on the voucher distribution is displayed.

#### Country Code SAT

Select the country code.

#### **Deduction Percent**

The percentage deducted from the voucher distribution is displayed.

4 Click Save.

## Modifying VAT Voucher Distribution Adjustments

To modify voucher distribution adjustments with VAT information:

- 1 Open the Mexican VAT Transfer Detail form.
- 2 Select a voucher distribution adjustment to modify.
- 3 Specify this information:

Period

Specify the fiscal period for the VAT transfer transaction.

**Fiscal Year** 

Specify the fiscal year for the VAT transfer transaction.

4 Click Save.

## Specifying Mexican SAT Tax Parameters

To specify Mexican SAT tax Parameters:

- 1 Open the Mexican SAT Parameters form.
- 2 Specify this information:

#### Country Code SAT

Specify the country code.

#### **Global vendor percent**

Specify the maximum percentage of total payments that can be made to a global vendor in a period.

#### Limit days to let reconciled

Specify the maximum number of days after the payment date that a transaction can still be reconciled.

#### **Reconciliation required**

Select to use the reconciliation date for payments. Clear to use the check issue date.

#### **DIOT File Path**

Specify the Windows file path to use for SAT portal file processes.

#### **Global Vendor Max Amt**

Specify the maximum payment amount that can be made to a global vendor in a period.

#### **AP VAT Transfer Journal**

Select a user journal in which to log accounts payable VAT transferred transactions.

#### AR VAT Transfer Journal

Select a user journal in which to log accounts receivable VAT transferred transactions.

3 Click Save.

## Viewing and Printing IETU Reports

#### To view or print IETU reports:

- 1 Open the Mexican IETU Report form.
- 2 Specify this information:

#### Period

Specify the fiscal period for which to display DIOT transactions.

Year

Specify the fiscal year for which to display DIOT transactions.

- 3 To determine the level of detail to display, select **Detail** or **Summarize**.
- 4 Select which of these transactions to include in the report:
  - Revenue
  - Credits
  - Not Deductible
  - Deductions

- 5 Specify starting and ending vendors for the report. Information for both specified vendors and all vendors in between, alphanumerically, will be displayed.
- 6 Specify starting and ending reconciliation dates for the report.
- 7 Optionally, click **Preview** to view the report.
- 8 Optionally, click **Print** to print the report.

## Viewing and Printing VAT AR/AP Reports

To view or print AR/AP transferred records reports:

- 1 Open the Mexican VAT AR/AP Transferred Report form.
- 2 Select Accounts Payable or Accounts Receivable.
- 3 Specify starting and ending reconciliation dates for the report.
- 4 Optionally, click Preview to view the report.
- 5 Optionally, click Print to print the report.

# Index

### viewing and printing .....11

## Α

| About SAT | Payments  | and | Reporting   | 7 |
|-----------|-----------|-----|-------------|---|
|           | i aymento | and | rteporting. |   |

# D

| DIOT Reports | 9 |
|--------------|---|
|--------------|---|

# G

| Generating A/P VAT Transfer Records | 8 |
|-------------------------------------|---|
| Generating A/R VAT Transfer Records | 8 |
| Generating DIOT Reports             | 9 |

## I

IETU Report

| about7 | 7 |
|--------|---|
|--------|---|

## Μ

| Mexico Localization                                             | 7 |
|-----------------------------------------------------------------|---|
| Modifying Mexican DIOT/IETU Voucher<br>Distribution Adjustments | 9 |
| Modifying VAT Voucher Distribution<br>Adjustments1              | 0 |

# S

Specifying Mexican SAT Tax Parameters....10

## V

| Viewing and Printing IETU Reports    | 11      |
|--------------------------------------|---------|
| Viewing and Printing VAT AR/AP Trans | sferred |
| Reports                              | 12      |